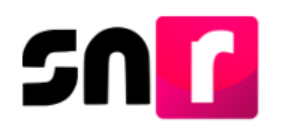

# Sistema Nacional de Registro de Precandidatos y Candidatos (SNR).

## Guía para generar Avisos de No postulación.

A continuación, se describirá el procedimiento para que el responsable del SNR de un partido político pueda indicar en qué cargos no realizará registros dentro del periodo de campaña.

### Consideraciones previas.

- El responsable del SNR es el único usuario que podrá realizar los avisos de No postulación.
- El responsable del SNR deberá contar con su firma electrónica emitida por el SAT (e.firma) o INE firma emitida por el INE, las cuales deberán estar vigentes.
- No se podrá presentar el aviso cuando exista un registro de candidato en el entorno geográfico seleccionado.

**Importante:** Para el óptimo funcionamiento del sistema, se sugiere ingresar a internet desde el navegador **Google Chrome**.

**Nota:** La información contenida en las imágenes del presente guía, es ilustrativa, por lo que los datos utilizados son ficticios y no representan la identidad de ninguna persona.

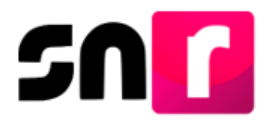

Para realizar la presentación de un aviso de no postulación, deberás ingresar a la página principal del SNR (<u>https://candidatosnacionales.ine.mx/snr/app/login</u>), capturar el **Nombre de usuario** y la **contraseña**, así como el **código de seguridad** y dar clic en el botón **Ingresar**.

| ximena.riveros.ext1 *Contrasefia: *Codigo de seguridad pp8:7he |  |
|----------------------------------------------------------------|--|
| Contraseña:                                                    |  |
| Código de seguridad<br>pp8/The                                 |  |
| Código de seguridad<br>ap877he:                                |  |
|                                                                |  |
| <b>Liga</b> pública                                            |  |
| Cambio de contraseña usuario interno                           |  |

**Responsables del SNR a nivel CEN o Local**, al ingresar con tu usuario y contraseña el sistema mostrará la siguiente pantalla, en la cual deberás seleccionar el módulo "Ámbito Local o Federal", según sea el caso, y el "Periodo del proceso electoral" en el que deseas presentar el aviso y dar clic en "Seleccionar".

|                                                                | Bienvenido                                   |                |
|----------------------------------------------------------------|----------------------------------------------|----------------|
|                                                                | Presiona sobre el módulo que desees trabajar |                |
| Administración                                                 | Ambito Local                                 | Ambito Federal |
| Elige el tipo de elección, selecciona el período del proceso e | lectoral y oprime aceptar para ingresar      |                |
| *Tipo de elección:                                             | *Período del proceso electoral:              |                |
| Ordinario O Extraordinario                                     | Proceso Electoral 2019 🔻                     |                |
|                                                                | Seleccionar                                  |                |

Del lado izquierdo se muestra el listado de módulos, del que deberás seleccionar "Avisos" y posteriormente el submódulo "No postulación".

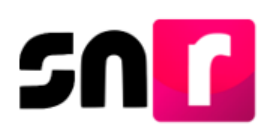

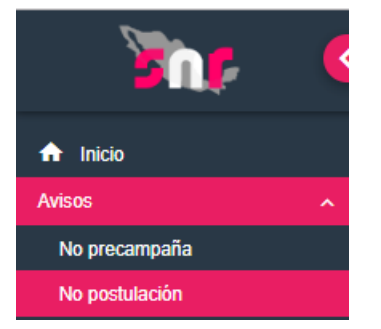

#### Captura del Aviso.

Deberás indicar la información solicitada en los filtros, para el Responsable del SNR CEN, así como seleccionar las opciones de los campos **"Entidad" y "Tipo de candidatura"**, si el aviso se presenta con un usuario Responsable del SNR Local, solo tendrá que seleccionar alguna opción en el filtro **"Tipo de candidatura"** y dar clic en la opción **"Buscar"**.

| No postulación |   |                   | Captura               | Consulta   Modifica |
|----------------|---|-------------------|-----------------------|---------------------|
| *Entidad:      |   | *Sujeto obligado: | *Tipo de candidatura: |                     |
| HIDALGO        | • | PARTIDO POLÍTICO  | Selecciona una opción | •                   |
|                |   | ¡Dato requerido!  |                       |                     |
|                |   | Buscar            |                       |                     |

El sistema mostrará las opciones para indicar la "Fecha del aviso" y los entornos geográficos donde no existan registros previamente capturados, una vez indicada la información en los filtros mencionados se habilitará el botón "Agregar".

| * Fecha del aviso: 11/10/2019 | Fecha en el sistema:<br>11/10/2019 |
|-------------------------------|------------------------------------|
| Página por página             | Distrito                           |
|                               | 1-VICTORIA DE DURANGO              |
|                               | 2-VICTORIA DE DURANGO              |
|                               | 3-VICTORIA DE DURANGO              |
|                               | 4-VICTORIA DE DURANGO              |
|                               | 5-VICTORIA DE DURANGO              |
|                               | 6-EL SALTO                         |
|                               | 7-SANTIAGO PAPASQUIARO             |
|                               | 8-SANTA MARIA DEL ORO              |
|                               | 9-MAPIMI                           |
|                               | 10-GOMEZ PALACIO                   |
|                               | 11-GOMEZ PALACIO                   |
|                               | 12-GOMEZ PALACIO                   |
|                               | 13-LERDO                           |
|                               | 14-CUENCAME DE CENICEROS           |
|                               | 15-NOMBRE DE DIOS                  |
|                               |                                    |

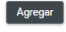

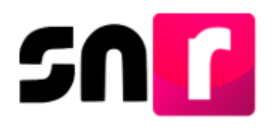

Se mostrará la información capturada del aviso y deberás seleccionar el botón "Aceptar".

| Acciones            | Tipo de candidatura | Sujeto obligado  | Entidad | Circunscripción | Distrito              |  |  |  |  |  |  |
|---------------------|---------------------|------------------|---------|-----------------|-----------------------|--|--|--|--|--|--|
| ×                   | DIPUTACION LOCAL MR | PARTIDO POLÍTICO | DURANGO |                 | 8-SANTA MARIA DEL ORO |  |  |  |  |  |  |
| ×                   | DIPUTACION LOCAL MR | PARTIDO POLÍTICO | DURANGO | 9-MAPIMI        |                       |  |  |  |  |  |  |
| I< < <b>()</b> > >I |                     |                  |         |                 |                       |  |  |  |  |  |  |
| Guardar             |                     |                  |         |                 |                       |  |  |  |  |  |  |

Una vez que das clic en Aceptar el sistema solicitará la e.firma o INE firma según sea el caso, para la presentación del aviso.

| Para confirmar que no se | realizarán las postulaciones, es necesario que proporcione su firma electrónica |
|--------------------------|---------------------------------------------------------------------------------|
| * Archivo de Certifica   | do (*.cer)                                                                      |
| Seleccionar archivo      | Ningún archivo seleccionado                                                     |
| * Archivo de Clave Pri   | ivada (*.key)                                                                   |
| Seleccionar archivo      | Ningún archivo seleccionado                                                     |
| * Contraseña de Clave    | e Privada                                                                       |
|                          |                                                                                 |
|                          |                                                                                 |
|                          | Aceptar Cancelar                                                                |

Una vez ingresados los datos de la firma electrónica y después que hayas dado clic en **Aceptar** el sistema arrojará el mensaje **"Éxito, Aviso guardado correctamente"**.

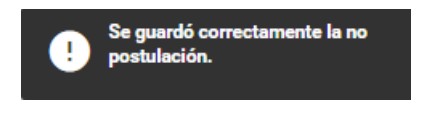

Posteriormente se habilitará el botón "**Descargar**" donde podrá obtener el acuse que acredite la presentación del aviso.

| "Entidad:               | "Sujeto obligado:                 |   | *Tipo de candidatura: |   |
|-------------------------|-----------------------------------|---|-----------------------|---|
| Selecciona una opción 🔻 | Selecciona una opción             | * | Selecciona una opción | ٣ |
|                         |                                   |   |                       |   |
|                         | Buscar                            |   |                       |   |
|                         |                                   |   |                       |   |
|                         | Descargar acuse de no postulación |   |                       |   |

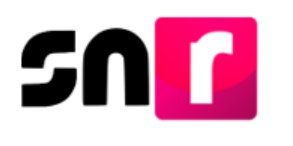

#### Consulta.

En el submódulo "**No postulación**" selecciona el menú Consulta que aparece en la parte superior derecha.

Captura | Consulta | Modifica

Deberás seleccionar la información solicitada en los filtros, para el Responsable del SNR CEN, así como seleccionar las opciones de los campos **"Entidad" y "Tipo de candidatura"**, si el aviso se presenta con un usuario Responsable del SNR Local, solo tendrá que seleccionar alguna opción en el filtro **"Tipo de candidatura"** y dar clic en la opción **"Buscar"**.

| No postulación         |                                       |   |                                              | Captura   Consulta   Modifica |
|------------------------|---------------------------------------|---|----------------------------------------------|-------------------------------|
| "Entidud:<br>DURANSO * | "Sujeto obligado:<br>PARTIDO POLÍTICO | ¥ | "Tipo de candidatura:<br>DIPUTACION LOCAL MR | ٣                             |
|                        | Buscer                                |   |                                              |                               |

El sistema mostrará como resultado de la búsqueda, la información de los avisos presentados, así como la opción de descarga del acuse de No postulación, también permitirá descargar la información en un archivo Excel.

| Acciones                   |                          |                     |                              |                  |                        |         |                 |                             |                            |           |           |                       |                                   |                     |
|----------------------------|--------------------------|---------------------|------------------------------|------------------|------------------------|---------|-----------------|-----------------------------|----------------------------|-----------|-----------|-----------------------|-----------------------------------|---------------------|
| Acuse de no<br>postulación | Acuse de<br>modificación | Tipo de<br>elección | Año del proceso<br>electoral | Sujeto obligado  | Tipo de<br>candidatura | Entidad | Circunscripción | Distrito                    | Demarcación o<br>Municipio | Regiduría | Localidad | Juntas<br>municipales | Fecha y hora<br>del<br>movimiento | Usuario             |
| ٨                          |                          | ORDINARIA           | 2019                         | PARTIDO POLÍTICO | DIPUTACION<br>LOCAL MR | DURANGO |                 | 5-VICTORIA DE<br>DURANGO    |                            |           |           |                       | 15/08/2019<br>17:13:56            | ilse.landa          |
| *                          |                          | ORDINARIA           | 2019                         | PARTIDO POLÍTICO | DIPUTACION<br>LOCAL MR | DURANGO |                 | 6-EL SALTO                  |                            |           |           |                       | 20/09/2019<br>18:16:23            | ilse.landa          |
| 4                          |                          | ORDINARIA           | 2019                         | PARTIDO POLÍTICO | DIPUTACION<br>LOCAL MR | DURANGO |                 | 8-SANTA<br>MARIA DEL<br>ORO |                            |           |           |                       | 11/10/2019<br>18:32:57            | ximena.riveros.ext1 |
|                            | <b></b>                  | ORDINARIA           | 2019                         | PARTIDO POLÍTICO | DIPUTACION<br>LOCAL MR | DURANGO |                 | 9-MAPIMI                    |                            |           |           |                       | 11/10/2019<br>18:32:57            | ximena.riveros.ext1 |

| instituto Na | NE 🚺             | 3                       |                  | Proceso: Proceso El<br>Ámbito: Local<br>Nombre del Reporte:<br>Usuario Creación: Ri<br>Fecha y hora: 11 de oc | ectoral 2019<br>Reporte de no pos<br>veros Bosques Xie<br>tubre de 2013 07:1 | tulación<br>nena<br>5 PM |                       |           |           |               |                         |                               |                       | <b>7</b> 0          | P       |
|--------------|------------------|-------------------------|------------------|----------------------------------------------------------------------------------------------------|------------------------------------------------------------------------------|--------------------------|-----------------------|-----------|-----------|---------------|-------------------------|-------------------------------|-----------------------|---------------------|---------|
| ENTIDAD      | TIPO DE ELECCIÓN | A DE LA JORNADA ELECTOR | SUJETO OBLIGADO  | PO DE CANDIDATUR                                                                                              | LIRCUNSCRIPCIÓ                                                               | UNTA MUNICIPA            | DISTRITO              | MUNICIPIO | REGIDURÍA | STADO ELECCIÓ | CHA Y HORA DEL MOVIMIEN | JARIO QUE REALIZO EL MOVIMIEN | CUSE DE NO POSTULACIÓ | CUSE DE MODIFICACIÓ | PERÍODO |
| DURANGO      | ORONARIA         | 02-06-2019              | PARTIDO POLÍTICO | DIPUTACION LOCAL MR                                                                                           |                                                                              |                          | 5-VICTORIA DE DURANGI |           |           | DURANGO       | 15-08-2019 17:13:00     | ilse landa                    | 15-08-2019 17:13:00   |                     | CAMPAÑA |
| DURANGO      | ORDINARIA        | 02-06-2019              | PARTIDO POLÍTICO | DIPUTACION LOCAL MP                                                                                           | -                                                                            |                          | 9-MAPIM               |           |           | DURANGO       | 11-10-2019 18:32:00     | simena riveros.ext1           | 11-10-2019 18:32:00   |                     | CAMPAÑA |
| DURANGO      | ORDINARIA        | 02-06-2019              | PARTIDO POLÍTICO | DIPUTACION LOCAL MP                                                                                           | 1                                                                            |                          | 6-EL SALTO            |           |           | DURANGO       | 20-09-2019 18:16:00     | fise.landa                    | 20-09-2019 18:16:00   |                     | CAMPAÑA |
| DURANGO      | ORDINARIA        | 02-06-2019              | PARTIDO POUTICO  | DIPUTACION LOCAL MR                                                                                           |                                                                              |                          | 8-SANTA MARIA DEL ORO |           |           | DURANGO       | 11-10-2019 18:32:00     | simena.riveros.ext1           | 11-10-2019 18:32:00   |                     | CAMPAÑA |
|              |                  |                         |                  |                                                                                                    |                                                                              |                          |                       |           |           |               |                         |                               |                       |                     |         |

#### Modifica.

Dentro del submódulo "**No postulación**" selecciona el menú **Modifica** que aparece en la parte superior derecha.

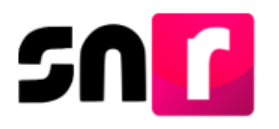

#### Captura | Consulta | Modifica

Deberás indicar la información solicitada en los filtros, para el Responsable del SNR CEN se deben indicar las opciones de **"Entidad" y "Tipo de candidatura"**, si el aviso se presenta con un usuario Responsable del SNR Local, solo tendrá que seleccionar alguna opción en el filtro "**Tipo de candidatura**" y dar clic en la opción **"Buscar**".

| No postulación |   |                   |   |    |                      | Captura   Consulta   Modifice |
|----------------|---|-------------------|---|----|----------------------|-------------------------------|
| "Entidad:      |   | "Sujeto obligado: |   | -1 | Tipo de candidatura: |                               |
| DURANGO        | • | PARTIDO POLÍTICO  | ٣ |    | DIPUTACION LOCAL MR  | *                             |
|                |   |                   |   |    |                      |                               |

Buscar

El sistema mostrará como resultado de la búsqueda la información de los avisos presentados, así como la opción **"Modificar" en cada registro**.

| Accid    | ones     |                     |                              |                  |                        |         |                 |                          |                            |           |           |                       |                                |                     |
|----------|----------|---------------------|------------------------------|------------------|------------------------|---------|-----------------|--------------------------|----------------------------|-----------|-----------|-----------------------|--------------------------------|---------------------|
| Modifica | Eliminar | Tipo de<br>elección | Año del proceso<br>electoral | Sujeto obligado  | Tipo de<br>candidatura | Entidad | Circunscripción | Distrito                 | Demarcación o<br>Municipio | Regiduría | Localidad | Juntas<br>municipales | Fecha y hora del<br>movimiento | Usuario             |
| 1        |          | ORDINARIA           | 2019                         | PARTIDO POLÍTICO | DIPUTACION<br>LOCAL MR | DURANGO |                 | 5-VICTORIA DE<br>DURANGO |                            |           |           |                       | 15/08/2019<br>17:13:56         | ilse.landa          |
| 1        |          | ORDINARIA           | 2019                         | PARTIDO POLÍTICO | DIPUTACION<br>LOCAL MR | DURANGO |                 | 6-EL SALTO               |                            |           |           |                       | 20/09/2019<br>18:16:23         | ilse.landa          |
|          |          | ORDINARIA           | 2019                         | PARTIDO POLÍTICO | DIPUTACION<br>LOCAL MR | DURANGO |                 | 8-SANTA MARIA<br>DEL ORO |                            |           |           |                       | 11/10/2019<br>18:32:57         | ximena.riveros.ext1 |
| 1        | 1        | ORDINARIA           | 2019                         | PARTIDO POLÍTICO | DIPUTACION<br>LOCAL MR | DURANGO |                 | 9-MAPIMI                 |                            |           |           |                       | 11/10/2019<br>18:32:57         | ximena riveros ext1 |

Cuando selecciones la opción Modifica el sistema mostrará el total de los entornos geográficos habilitados para la presentación del aviso, incluyendo el que deseamos modificar, de esa forma podemos seleccionar otros entornos o deseleccionar el actual, dependiendo de la modificación que quieras realizar, cabe señalar que de igual forma se habilitará la opción fecha del aviso para modificarlo si así lo deseas.

| * Fecha del aviso: 14/10/2019 | Fecha en el sistema:<br>14/10/2019 |  |  |
|-------------------------------|------------------------------------|--|--|
| Página por página             | Distrito                           |  |  |
|                               | 1-VICTORIA DE DURANGO              |  |  |
|                               | 2-VICTORIA DE DURANGO              |  |  |
|                               | 3-VICTORIA DE DURANGO              |  |  |
|                               | 4-VICTORIA DE DURANGO              |  |  |
|                               | 5-VICTORIA DE DURANGO              |  |  |
|                               | 6-EL SALTO                         |  |  |
|                               | 7-SANTIAGO PAPASQUIARO             |  |  |
|                               | 8-SANTA MARIA DEL ORO              |  |  |
|                               | 9-MAPIMI                           |  |  |
|                               | 10-GOMEZ PALACIO                   |  |  |
|                               | 11-GOMEZ PALACIO                   |  |  |
|                               | 12-GOMEZ PALACIO                   |  |  |
|                               | 13-LERDO                           |  |  |
|                               | 14-CUENCAME DE CENICEROS           |  |  |
|                               | 15-NOMBRE DE DIOS                  |  |  |
|                               | Agregar                            |  |  |

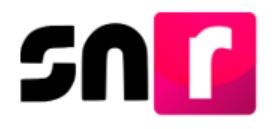

Una vez realizadas las modificaciones debes seleccionar la opción "Agregar", el sistema mostrará un cuadro con la información del aviso, si es correcta selecciona "Guardar".

| Acciones          | Tipo de candidatura | Sujeto obligado                         | Entidad          | Circunscripción | Distrito              | Demarcación o Municipio | Regiduría | Localidad | Juntas municipales |
|-------------------|---------------------|-----------------------------------------|------------------|-----------------|-----------------------|-------------------------|-----------|-----------|--------------------|
| ×                 | DIPUTACION LOCAL MR | PARTIDO REVOLUCIONARIO<br>INSTITUCIONAL | PARTIDO POLÍTICO |                 | 3-VICTORIA DE DURANGO |                         |           |           |                    |
| IC < <b>0</b> → H |                     |                                         |                  |                 |                       |                         |           |           |                    |
| Guarder           |                     |                                         |                  |                 |                       |                         |           |           |                    |

El sistema solicitará la e.firma o INE firma para la confirmación de este movimiento, de tal forma que debe ingresar la información vigente de su certificado .Cer, la llave .Key y Contraseña de Clave Privada.

| Confirmación con firma electrónica                                                                                                    |                |
|----------------------------------------------------------------------------------------------------|----------------|
| Para confirmar que no se tendrán precandidaturas, es necesario que proporcione su firma electrónica                                                                                                    |                |
|                                                                                                    |                |
| <ul> <li>* Archivo de Certificado (*.cer)</li> <li>Seleccionar archivo</li> <li>Ningún archivo seleccionado</li> <li>* Archivo de Clave Privada (*.key)</li> <li>Seleccionar archivo</li> <li>Ningún archivo seleccionado</li> </ul> |                |
| * Contraseña de Clave Privada                                                                                                    | eptar Cancelar |

Se mostrará el mensaje indicando que la modificación se realizó correctamente, así mismo la opción para descargar el nuevo acuse de No postulación.

| No postulación        |   |                                  |    |                       | Se modificó correctamente la no<br>postulación. |
|-----------------------|---|----------------------------------|----|-----------------------|-------------------------------------------------|
| "Entidad:             |   | "Sujeto obligado:                |    | "Tipo de candidatura: |                                                 |
| Selecciona una opción | ٣ | Selecciona una opción            | *  | Selecciona una opción | ۲                                               |
|                       |   | Buscar                           |    |                       |                                                 |
|                       |   |                                  |    |                       |                                                 |
|                       |   | Descargar acuse de no postulació | òn |                       |                                                 |

Con el mensaje mostrado, se concluye el procedimiento descrito.